# Moodle UFPA ALTERAR SENHA DENTRO DA SALA

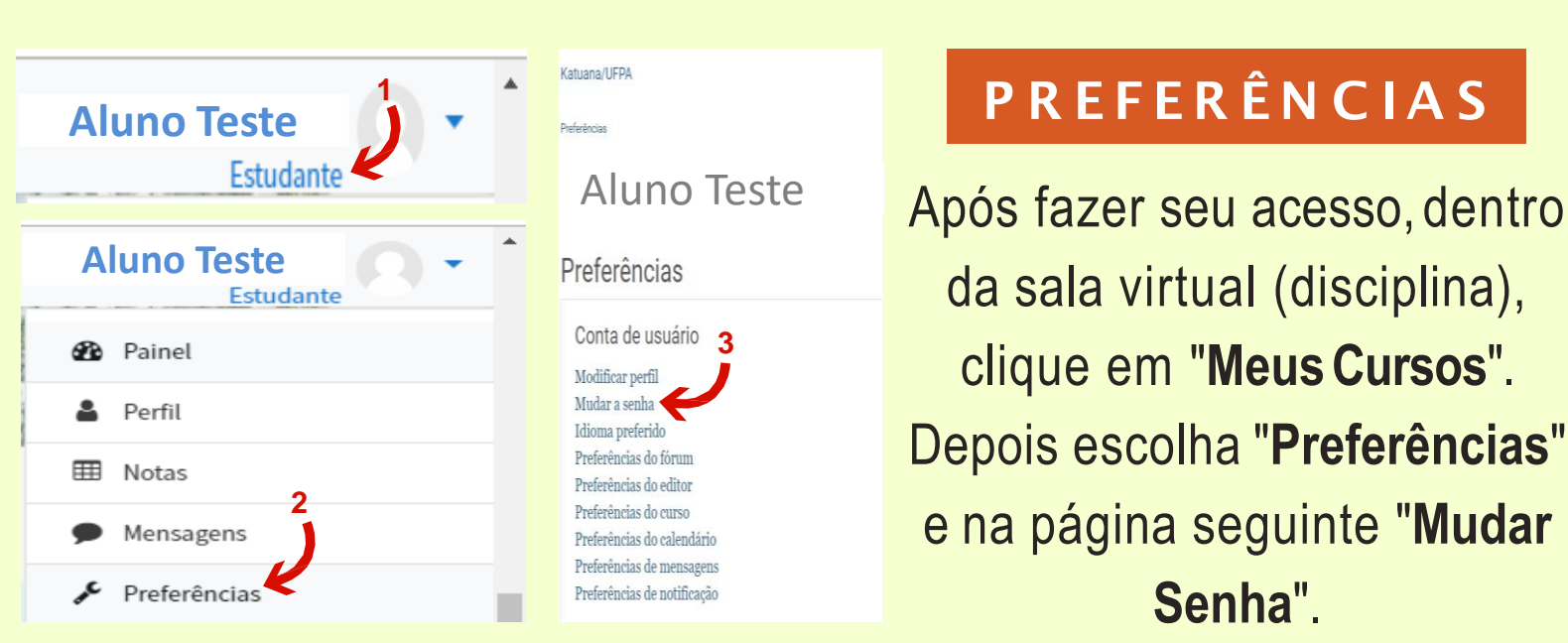

## MUDAR SENHA

Preencha os três campos exigidos. Em "Senha atual" coloque a sua senha e em "Nova senha", forneça a senha de sua escolha. Depois só repetir a senha escolhida no próximo campo e clicar em "Salvar mudanças".

| Katuana/UFPA                                     |
|--------------------------------------------------|
| Preferências                                     |
| Aluno Teste                                      |
| Mudar a senha                                    |
| Identificação de usuário<br>alunoteste@gmail.com |
| A senha deve ter ao menos 6 caracteres           |
| Senha atual                                      |
| Nova senha                                       |
| Nova senha (novamente)                           |
| Salvar mudanças Cancelar                         |

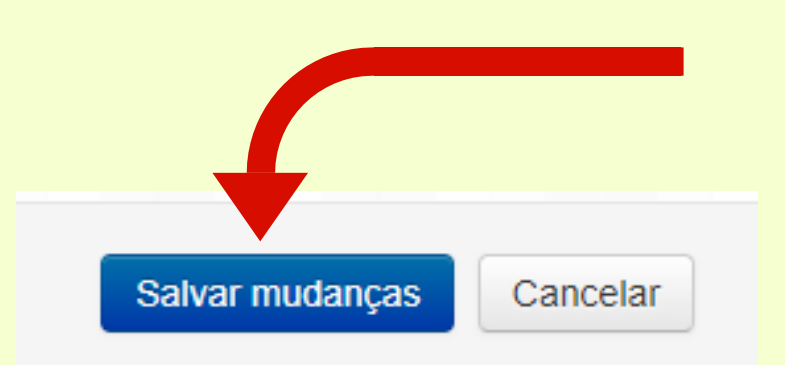

## SALVAR

Clique em "Salvar mudança" para confirmar a sua ação.

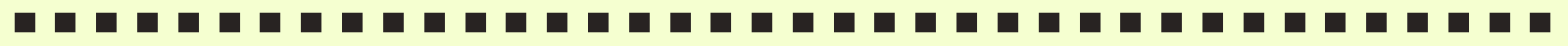

## SENHA ALTERADA

A senha foi alterada

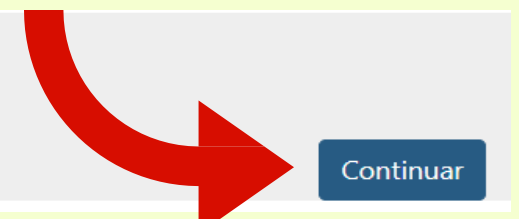

#### Pronto! Sua senha está alterada.

A sua senha pessoal pode conter números, letras e caracteres. Fique a vontade para decidir sobre ela.

### CITE/ NITAE<sup>2</sup>/ UF PA